## مراحل تصویری درخواست دفاع در پیشخوان خدمت در گلستان

شرایط لازم برای کسب مجوز دفاع:

**۱- تایید استاد راهنما و مشاور و امضاء فرم اعلام کفایت توسط اساتید (بعد از اتمام پایان نامه)** 

۲− حتما قبلا درخواست تصویب موضوع توسط دانشجو در سامانه پیشخوان گلستان داده شده باشد (اگر دانشگاه موضوع و استاد دانشجو را ثبت کرده اند، به هیچ وجه این مرحله انجام نشود)، تصویب موضوع، معمولا ابتدای ترم و <mark>فقط یکبار انجام می گردد و</mark> <mark>مجددا به هیچ وجه نباید انجام شود</mark> (اگر در گلستان قسمت اطلاعات جامع دانشجو، روی درس پایان نامه (ترم جاری) کلیک کرده و موضوع پایان نامه و استاد خود را دیدید، به هیچ وجه درخواست تصویب موضوع ندهید) ۳- گذشت ۳ ماه از زمان تصویب پروپوزال، توسط اعضای گروه

**۴- پرداخت بدهی شهریه** 

۵- اگر همراه پایان نامه درسی انتخاب واحد کرده بودید: ثبت نمره درس و قفل شدن آن توسط دانشگاه <mark>توجه: بعد از اتمام پایان نامه می توان درخواست دفاع داد و زمان دفاع را هماهنگ کرد</mark>

<mark>توجه: اگر به هر دلیلی درخواست ثبت نمی شود و خطا می دهد با کارشناس تحصیلات تکمیلی دانشگاه تماس بگیرید</mark> (البته گاهی <mark>مرورگر</mark> خود را که تغییر می دهید مشکل حل می شود)

مدارک لازم جهت درخواست دفاع (بعد از اتمام پایان نامه):

**1.گواهی ثبت فایل پروپوزال (پیشنهاده) تصویب شده در ایران داک و <mark>یا</mark> گواهی پیشینه پژوهش ایران داک** 

2. فرم اعلام کفایت که به تایید (امضا) اساتید راهنما و مشاور رسیده باشد

**3. گواهی همانندجو از متن پایان نامه تا 30 درصد (<mark>دقت شود همانندجوی پروپوزال قابل قبول نیست</mark>)** 

| <ul> <li>x بنوی کاربر x پیشذوان خدمت</li> <li>پیشخوان خدمت</li> <li>کاربر .</li> </ul> | م درخواست مدین        |                    |        |
|----------------------------------------------------------------------------------------|-----------------------|--------------------|--------|
|                                                                                        | التحاب سدة(١) (التحاب | م اعدم انتخاب جسجو | جاری 🔽 |
|                                                                                        | ورسينده               | شوصوع              | 000)   |
| گواهی اشتغال به تحصیل                                                                  | -                     |                    |        |
| تقاضای انتقال و تغییر رشته<br>ب                                                        |                       |                    |        |
| ارائه درخواست های آموزشی                                                               |                       |                    |        |
| ارسال مدارک تحصیلی<br>ا                                                                |                       |                    |        |
| درخواست دفاع (۱) مل                                                                    |                       |                    |        |
| درخواست اخذ درس مطالعه آزاد توسط دانشجو<br>                                            |                       |                    |        |
| درخواست تصویب موضوع و اساتید فعالیتهای اموزشی-                                         |                       |                    |        |
| پژوهشی                                                                                 |                       |                    |        |
| درخواست معادل سازی دروس                                                                |                       |                    |        |
| ارتباط دانشجو با کارمندان                                                              |                       |                    |        |
| صدور گواهی با مجوز وزارت علوم                                                          |                       |                    |        |
| بازگشت دانشجویان مهمان دائم به واحد اصلی                                               |                       |                    |        |
|                                                                                        |                       |                    |        |

ابتدا تاریخ درخواست را (تاریخ امروز) ثبت و سپس در انتهای صفحه " ایجاد" را بزنید و سپس سمت چپ صفحه، کزینه "بازگشت" را بزنید و مدارک را بارگذاری نمایید (<mark>مهمترین مرحله</mark> بارگذاری مدارک هست</mark>)

(در همین مرحله قبل از کلیک بر روی ایجاد، می توانید علامت مثبت کنار چکیده را کلیک و چکیده پایان نامه را کپی، پیست نمایید و اگر در این مرحله چکیده را وارد نگردید، طبق ص7 و 8 این فایل می توانید چکیده را وارد نمایید.)

|                          | – 🖃 مشخصات فعالیت                                 |
|--------------------------|---------------------------------------------------|
|                          | شماره دانشجو                                      |
|                          | شماره فعاليت (١٣١٣٨                               |
|                          | عنوات لاثين                                       |
| ایابان نامه ارشد (۲واجد) | درس مرتبط ۲۹۶ ۱۱ ۱۱                               |
|                          | بروبزال طرح                                       |
|                          | توضيحات                                           |
|                          | 🛨 تاريخ تصويب 🗕                                   |
|                          | • اساتید                                          |
|                          | 🗖 مشخصات دفاع                                     |
|                          |                                                   |
|                          | و نوع درخواست دفاع ار فعالیت                      |
| ساعت اد                  | تاريخ ٢٩ /١٠ /١٠٠                                 |
|                          | 🖃 جکیدہ فارسمی/ لاتین                             |
|                          | <ul> <li>اطلاعات ایران دالد پایان نامه</li> </ul> |
|                          |                                                   |
| ايجاد                    |                                                   |
|                          | ا يبغام                                           |

## <mark>بارگذاری مدارک:</mark>

**زمانی که مدرک اول انتخاب شد، بررسی تغییرات را زده، سپس اعمال تغییرات را زده و سپس سمت چپ بازگشت را زده و مدرک بعدی را بارگذاری نمایید** 

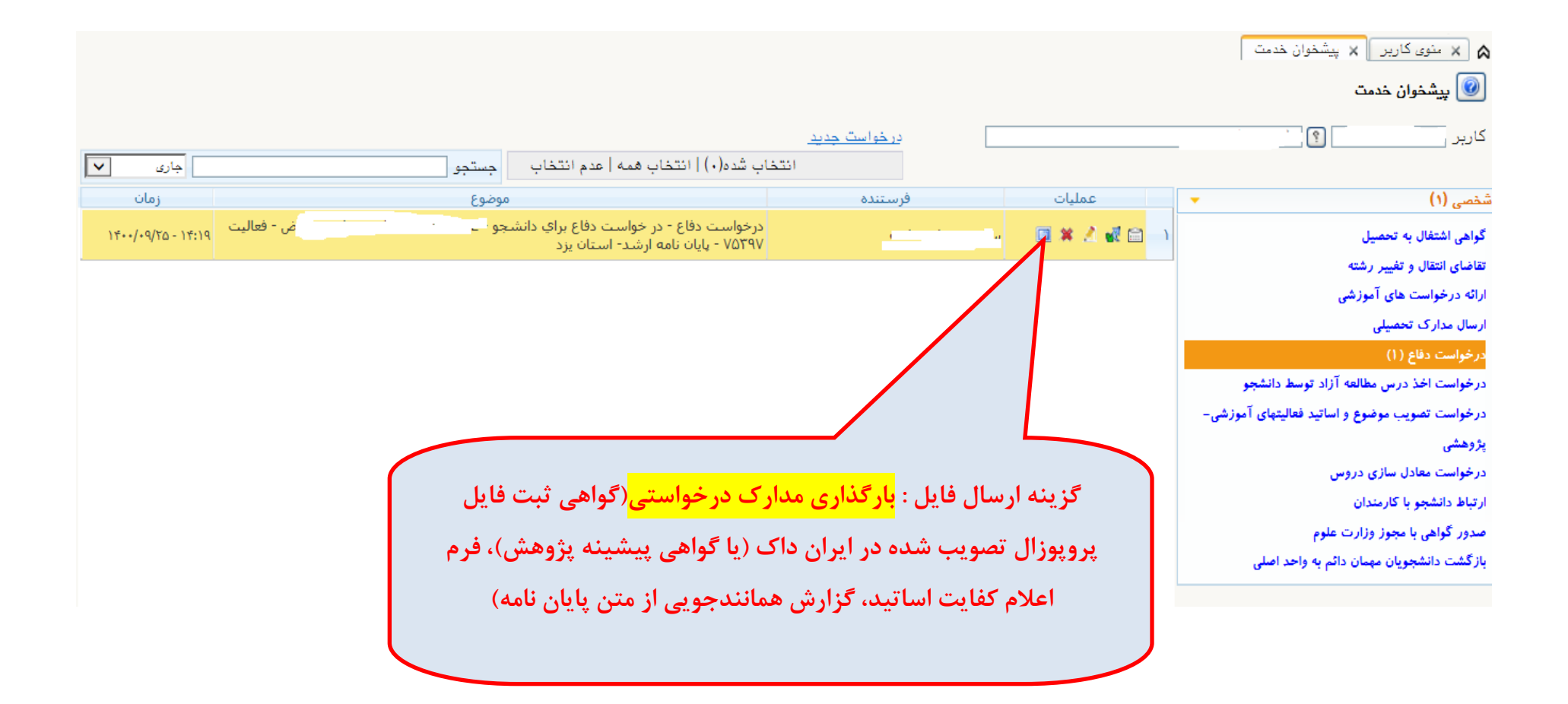

|                                  | مشاهده مدارک          | مقاله های دانشجو                      | [9]                                                                                     | <ul> <li>              amécali ésiliz      </li> <li>             mal(a climea)         </li> </ul>                                 |
|----------------------------------|-----------------------|---------------------------------------|-----------------------------------------------------------------------------------------|----------------------------------------------------------------------------------------------------|
|                                  |                       |                                       |                                                                                         | شماره فعالیت ۷۵۳۹۷ 🗙                                                                                                    |
| Ø                                |                       |                                       | 🚺 ارسال و تایید مدارک پرونده دانشجو                                                     | عنوان لاتين                                                                                                    |
|                                  | ک الکترونیکی _ فیزیکی | مدارک ارسالی دانش نوع مدر             | فرآیند ۲۴۲ 🔋 درخواست دفاع-                                                              | درس مرتبط ۲۹۶ [                                                                                                    |
| ب مدارک خاص<br><u>دانشجو</u>     | ه [                   | شماره پروند                           | شماره دانشجو                                                                            | پروپزال طرح<br>توضیحات                                                                                                    |
| ت نسخه مهلت اجباري مسئوليت       | ارسال مشاهده وضعيد    | نام مدرک                              | عملیات نوع مدرک                                                                         | - € تاريخ تصويب                                                                                                    |
| ۱ ۰ بله دانشجو آم                | ارسال ۹               | بر ثبت پروپوزال                       | الكترونيكي نامه ايرانداك مبني و                                                         | • € اساتید                                                                                                    |
| ۱ ۰ بله دانشجو آم                | ا <u>رسال</u> ۹       | ع تایید شده توسط استاد راهنما و مشاور | الكترونيكي فرم تاييد كفاي دفا                                                           | - 🗖 مشخصات دفاع 🗕 -                                                                                                    |
| ۱ ۰ بله دانشجو آم                | ارسال ۹               | ، پارسـا در ایران داك                 | الكترونيكي گزارش هما حويم                                                               | ٣                                                                                                    |
| ده ۱ • خير دانشجو آم             | ارسال ا               | ولا                                   | الکترونیکي مدارك درخ ت دف                                                               | نوع درخواست دفاع از فع ۴                                                                                                    |
| د<br>رک را بارگذاری نمایید       | کلیه مدار             | نمایش ۲ - Σ از Σ<br>موفقیت انجام شد.  | <                                                                                       | <ul> <li>چکیده فارسی/ لاتین</li> <li>اطلاعات ایران داک پ</li> <li>کد رهگیری پایا</li> <li>وضعید</li> <li>زبان نگارش پایا</li> </ul> |
| ست دفاع "، لازم نیست (چهارمین شد | بارگذاری "مدارک درخوا |                                       | خواست دفاع در کلستان، ابتدا فایل پروپوزال<br>ویب شده را در سامانه ایرانداک ثبت نمایید و | قبل از در<br>نهایی تص                                                                                                    |
|                                  |                       |                                       | <b>ا در این قسمت بارگذاری نمایید (گواهی بعد از</b>                                      | گواهی آن ر                                                                                                    |
|                                  |                       |                                       | <b>یاه قابل دریافت هست) و یا اینکه کواهی پیشینه</b>                                     | تاييد دانشك                                                                                                    |
|                                  |                       |                                       | ا، گذاری، نمایید https://sabt.irandoc.ac.ir/                                            | ى دەھ شى دا د                                                                                                    |

ير 🔞 درخواست دفاع

علامت ذره بین نشان می دهد که مدارک شما بارگذاری شده است و با کلیک روی ذره بین قابل رویت هست و اگر مدرکی اشتباه بارگذاری شده بود، مجدد روی ارسال (کنار

**ذره بین) کلیک کرده و علامت ضربدر قرمز را زده و مدرک را حذف و مجدد مانند قبل بارگذاری نمایید** 

| ارسال و تایید مدارک پرونده دانشجو |         |         |        |          |                |                        |        |               |                  |                                          |            |              |
|-----------------------------------|---------|---------|--------|----------|----------------|------------------------|--------|---------------|------------------|------------------------------------------|------------|--------------|
|                                   |         |         |        |          |                |                        | زیکی 🔻 | ترونیکی _ فیز | نوع مدرک الک     | ۲۰۱۲ درخواست دفاع- مدارك ارسالي دانشجو   | 747        | فرآيند       |
|                                   |         |         |        | <u>e</u> | <u>, دانشح</u> | <u>تعریف مدارک خاص</u> |        |               | شماره پرونده     | Ş .                                      | 11         | شماره دانشجو |
| تاريخ ارسال                       | پرونده  | مسئوليت | اجباري | مهلت     | نسخه           | وضعيت                  | مشاهده | ارسال         |                  | نام مدرک                                 | نوع مدرک   | عمليات       |
| 14++/1+/8+                        | أموزشني | دانشجو  | بله    | •        | ۱              |                        | ٩      | <u>ارسال</u>  |                  | نامه ايرانداك مبني بر ثبت پروپوزال       | الكترونيكي |              |
| 14/1./2.                          | أموزشي  | دانشجو  | بله    | •        | ۱              |                        | ٩      | ارسال         | د راهنما و مشاور | فرم تایید کفایت دفاع تایید شده توسط استا | الكترونيكي |              |
| ۱۴۰۰/۱۰/۳۰                        | أموزشي  | دانشجو  | بله    | •        | ۱              |                        | 9      | ارسال         |                  | گزارش همانندجویي پارسا در ایران داك      | الكترونيكي |              |
|                                   | أموزشي  | دانشجو  | خير    | •        | ۱              | ارسال نشده             |        | ارسال         |                  | مدارك درخواست دفاع                       | الكترونيكي |              |

## پس از بارگذاری مدارک و بازگشت، بر روی گزینه اصلاح (مداد) به صورت زیر کلیک نمایید

| nups//regr.pi       | Iu.ac.ii/Torris/autrenticateuser/main.ntm   |                                                                               |                                                            |         |                            |                                                                                                    |                                                                                                    |
|---------------------|---------------------------------------------|-------------------------------------------------------------------------------|------------------------------------------------------------|---------|----------------------------|----------------------------------------------------------------------------------------------------|----------------------------------------------------------------------------------------------------|
| ي ١٢٠٠ ا            | ۲۱:۳۶:۴۹ ینج شنبه ۳۰ د                      | ات دانشگاه پیام نور<br>گزیزد                                                  | به نام خدا<br>يتم جامع دانشگاهي گلستا<br>واحد / مرکز : مرک | <u></u> |                            | نروح<br>شخوان خدمت                                                                                                    | ير :<br>× منوي کارير × يو<br>پيشخوان خدمت                                                                                                    |
| جارى                | جستجو                                       | (•)   انتخاب همه   عدم انتخاب                                                 | <u>درخواست حدید</u><br>انتخاب شده                          |         |                            | <u></u> ?                                                                                                    | کاربر ۱۵۰۱۵۲۹۶۷۴                                                                                                    |
| زمان                | موضوع                                       |                                                                               | فرستنده                                                    |         | عمليات                     | -                                                                                                    | خصې (۱)                                                                                                    |
| ·/) ·/T · - T ·: TT | انشجو - ـــــــــــــــــــــــــــــــــــ | درخواست دفاع - در خواست دفاع برای د<br>۷۸۴۸۷ - پایان نامه ارشد- استان یزد -مد |                                                            |         | ا 🛁 🕻 ای کی ¥ 🗐<br>(اصلاح) | يل<br>نيته<br>وزشـي<br>طالعه آزاد توسط دانشـجو<br>وع و اسـاتيد فعاليتهاي<br>دروس<br>ارت علوم<br>مان دائم به واحد اصلي | واهي اشتغال به تحص<br>ناخاي انتقال و تغيير رر<br>ائه درخواست هاي آم<br>تام اصلي<br>ميال مدارك تحصيلي<br>خواست اخذ درس مد<br>خواست تصويب موض<br>رزشي-بژوهشي<br>خواست معادل سازي<br>تباط دانشجو با كارمندا<br>رگشت دانشجويان مهوز وز |

در صفحه ای که باز می شود چکیده پایان نامه را وارد نمایید، سپس بررسی تغییرات، سپس اصلاح را بزنید و برای رفتن به مرحله بعد گزینه بازگشت را بزنید

| ست دفاع                                                     | 🕑 درخوان     |
|-------------------------------------------------------------|--------------|
| عالیت ٧٨٢٨٧ ؟ ٦٠ ٢٠٠٠ ٢٠٠٠ ٢٠٠٠ ٢٠٠٠                        | شماره ف      |
| لاتين                                                       | عنوان        |
| مرتبط ۲۹۶ [۱۱ ] اا ] ایان نامه ارشد (۴واحد) <u>کلیدواژه</u> | درس د        |
| ، طرح                                                       | پروپزال      |
| يحات                                                        | توض          |
| بويب                                                        | - 🗄 تاريخ تص |
|                                                             | اساتيد 🛨     |
| ت دفاع                                                      | 🖃 مشخصا      |
|                                                             |              |
| است دفاع از فعالیت 👻                                        | نوع درخو     |
| تاریخ ۱۴۰۰ /۱۴۰۰ ساعت از یا م <u>شاهده فایل PDF پروپزال</u> |              |
| بارسي/ لاتين                                                | 🖃 چکیدہ ف    |
|                                                             | چکیدہ فارس   |
| تين<br>تين                                                  | چکیدہ لا     |
| الما بررسی                                                  | الله جستجر   |
| فامر                                                        | ۱ پيغ        |

(زمانی که چکیده را بارگذاری می نمایید نباید قبل و بعد از متن چکیده، فاصله ی اضافی کپی شود، دقیقا از اولین کلمه ی شروع چکیده تا انتهای آخرین کلمه چکیده کپی شود تا سیستم خطا ندهد)

در نهایت طبق شکل زیر ابتدا <mark>تایید و ارسال</mark> را بزنید و مشاهده گردش کار را چک نمایید

|                               |                                                                                    |                                        |                   | 🔉 🗴 منوی کاربر 🗙 پیشخوان خدمت                  |
|-------------------------------|------------------------------------------------------------------------------------|----------------------------------------|-------------------|------------------------------------------------|
|                               |                                                                                    |                                        |                   | 🞯 پیشخوان خدمت                                 |
|                               |                                                                                    | درخواست جدید                           |                   | کاربر                                          |
| جارى 🗸                        | اب شده(٠)   انتخاب همه   عدم انتخاب جستجو                                          | انتخ                                   |                   |                                                |
| زمان                          | موضوع                                                                              | فرستنده                                | عمليات            | شخصی (۱)                                       |
| ض - فعالیت ۱۴۰۰/۰۹/۲۵ - ۱۴۰۱۹ | درخواست دفاع - در خواست دفاع براي دانشجو – .<br>۷۵۳۹۷ - بايان نامه ارشد- استان يزد |                                        | . 🔲 🗶 🖄 🔬 🔂       | گواهی اشتغال به تحمیل                          |
|                               |                                                                                    |                                        | 11                | تقاضای انتقال و تغییر رشته                     |
|                               |                                                                                    |                                        | _                 | ارائه درخواست های آموزشی                       |
|                               |                                                                                    |                                        |                   | ارسال مدارک تحصیلی                             |
|                               |                                                                                    |                                        |                   | درخواست دفاع (۱)                               |
|                               |                                                                                    |                                        |                   | درخواست اخذ درس مطالعه آزاد توسط دانشجو        |
|                               |                                                                                    |                                        |                   | درخواست تصويب موضوع و اساتيد فعاليتهاى آموزشى- |
|                               |                                                                                    |                                        |                   | پژوهشی                                         |
|                               |                                                                                    |                                        |                   | درخواست معادل سازی دروس                        |
|                               |                                                                                    |                                        | • • • • • • • • • | ارتباط دانشجو با کارمندان                      |
|                               | ، سپس می توانید <mark>دردس کار</mark> را                                           | له <mark>بایید و ارسال</mark> را برتید | ابندا دريا        | صدور گواهی با مجوز وزارت علوم                  |
|                               |                                                                                    | <b>A</b>                               |                   | بازگشت دانشجویان مهمان دائم به واحد اصلی       |
|                               | شاهده نمایید.                                                                      | جهت پیکیری م                           |                   |                                                |
|                               |                                                                                    |                                        |                   |                                                |
|                               |                                                                                    |                                        |                   |                                                |

بعد از این مرحله باید درخواست دانشجو را استاد راهنما، مشاور، مدیر گروه و کارشناسان تایید نمایند، پس از تایید اساتید و مدیرگروه، <mark>زمان دفاع را با دانشگاه، اساتیدراهنما،</mark> <mark>مشاور و داور هماهنگ نمایید</mark>. مدیر گروه روزانه گلستان را چک می نماید ، زمان دفاع **نباید با** مدیر گروه <mark>رشته مدیریت</mark> هماهنگ شود.